## วิธีการดูรายละเอียด

## IP Address , MAC Address หรือ Physical Address และ Computer Name

วิธีการเรียกดู IP Address และ MAC Address หรือ Physical Address (ระบบปฏิบัติการ Windows Vista)

 คับเบิ้ลกลิกที่ไอคอนรูปคอมพิวเตอร์ที่ Taskbar ด้านล่างขวามือของหน้าจอคอมพิวเตอร์จะปรากฏ หน้าต่างดังรูปที่ ๒

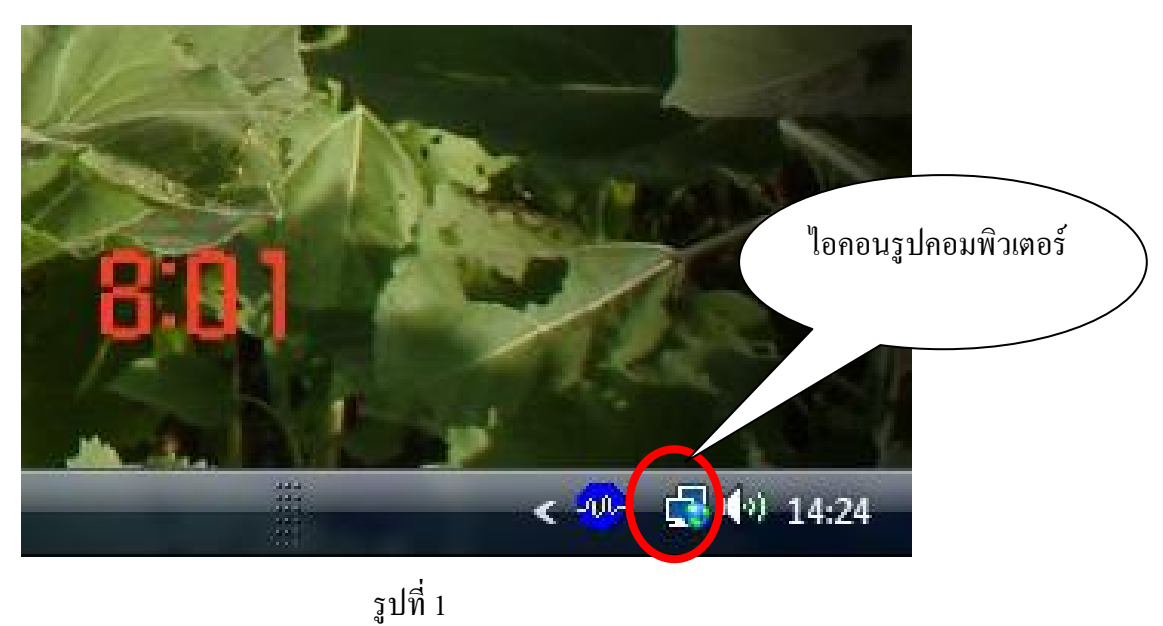

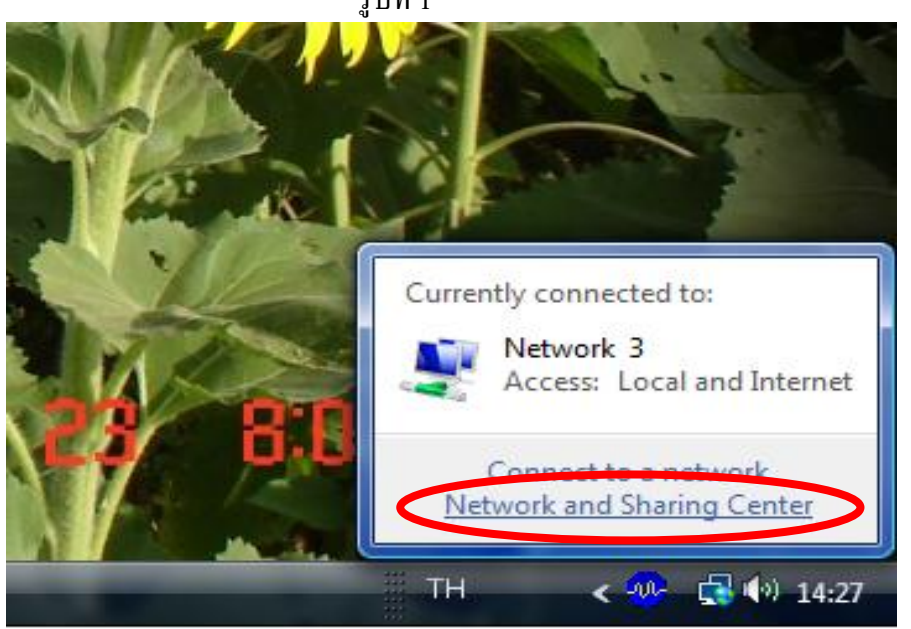

รูปที่ 2 2. คลิกที่ Network and Sharing Center จะปรากฏหน้าต่างดังรูปที่ 3

| Control Panel +                                                                                                    | Network and Sharing Center                                                                                  | ✓ 4+ Search                                              |                          |
|----------------------------------------------------------------------------------------------------|----------------------------------------------------------------------------------------------------|----------------------------------------------------------|--------------------------|
| Tasks     View computers and devices     Connect to a network     Set up a connection or network     Manage network connections     Diagnose and repair | Network and Sharing Co<br>MOJ_LPD_99<br>(This computer)                                                     | enter<br>Network 3                                       | View full map            |
|                                                                                                    | Network 3 (Public network<br>Access<br>Connection                                                           | rk)<br>Local and Internet<br>Local Area Connection       | Customize<br>View status |
|                                                                                                    | Network discovery<br>File sharing<br>Public folder sharing<br>Printer sharing<br>Password protected sharing | On On Off Off Off                                        |                          |
| See also<br>Internet Options<br>Windows Firewall                                                                                                    | Media sharing<br>Show me all the files and folde<br>Show me all the shared netwo                            | • Off<br>its I am sharing<br>rk folders on this computer | ·                        |

รูปที่ 3 3. คลิกที่ปุ่ม View status จะปรากฏหน้าต่างคังรูปที่ 4

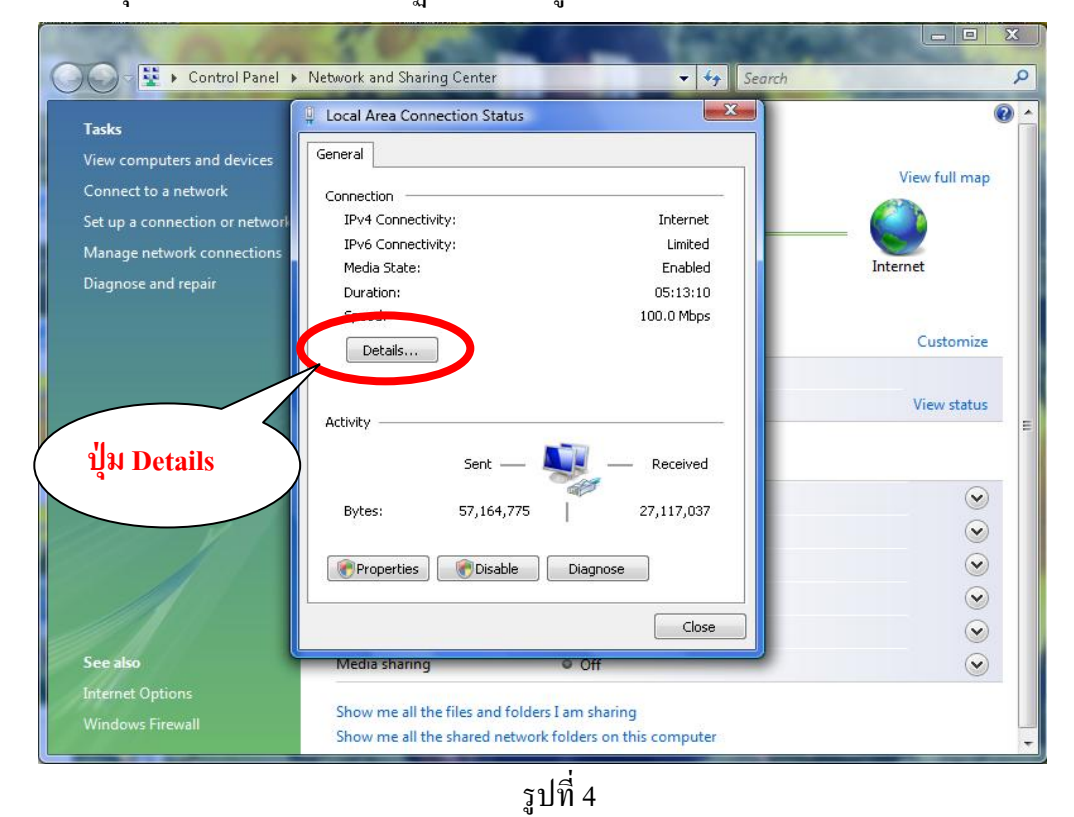

4. คลิกที่ปุ่ม Details จะปรากฏหน้าต่างคังรูปที่ 5

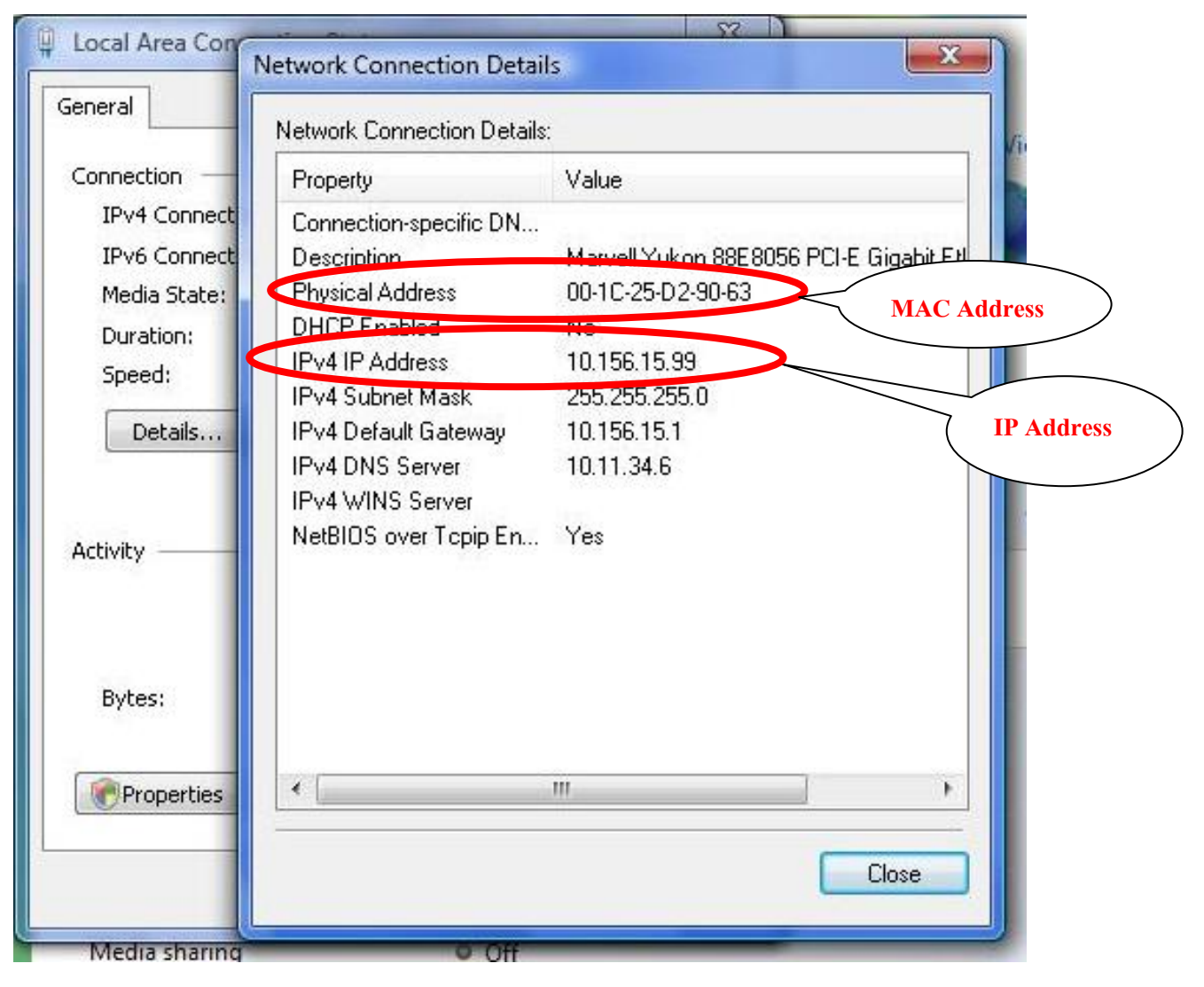

รูปที่ 5

- 5. สามารถดู MAC Address ที่คำว่า Physical Address
- 6. สามารถดู IP Address ที่คำว่า IPv4 IP Address

วิธีการเรียกดู IP Address และ MAC Address หรือ Physical Address (ระบบปฏิบัติการ Windows XP)

1. คลิกที่ไอคอนรูปคอมพิวเตอร์ที่ Taskbar ค้านล่างขวามือของหน้าจอคอมพิวเตอร์จะปรากฏหน้าต่าง ดังรูปที่ ๒

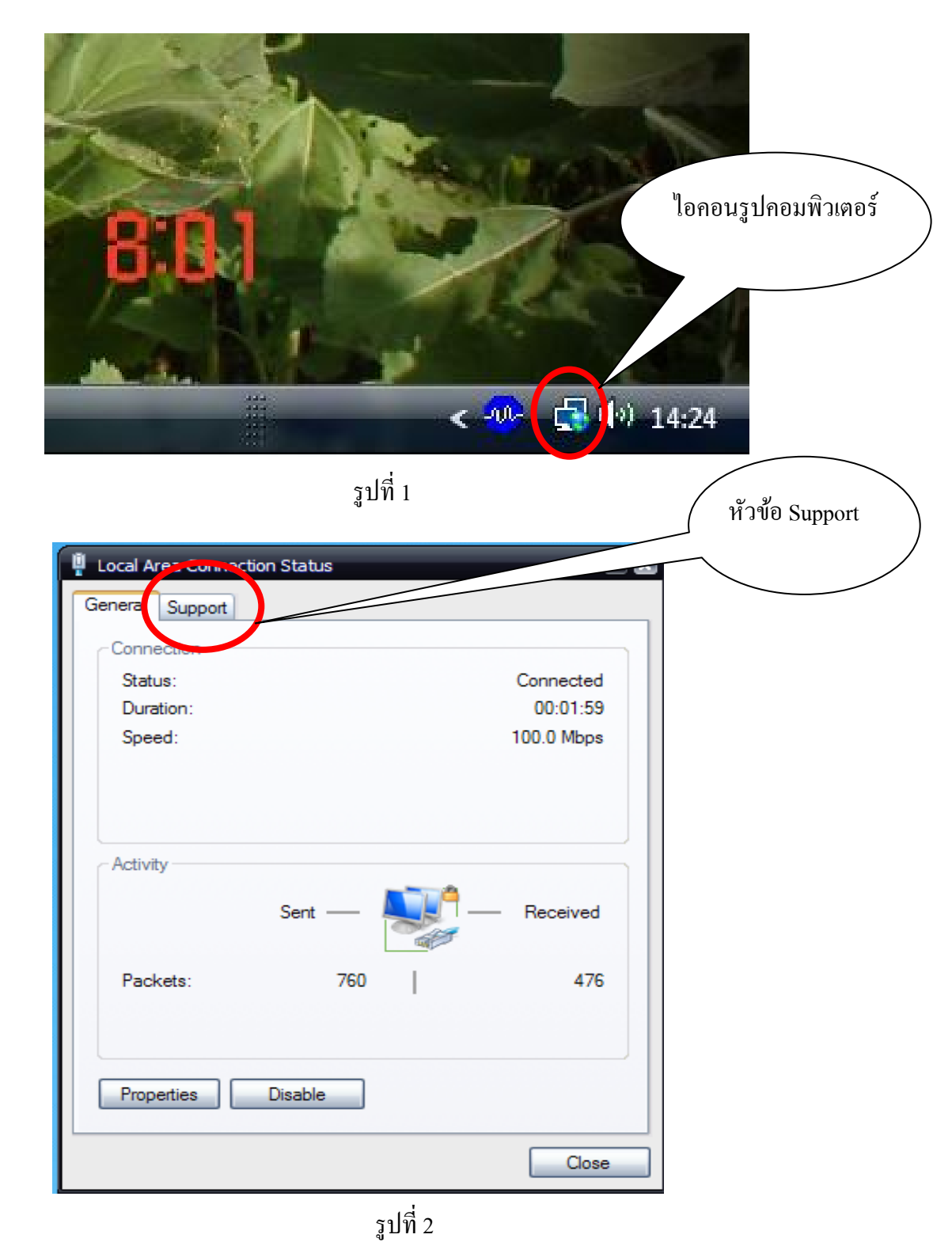

2. คลิกที่หัวข้อ Support จะปรากฏหน้าต่างคังรูปที่ 3

| 🖞 Local Are                    | a Connection Status                               | 2 X                  |              |
|--------------------------------|---------------------------------------------------|----------------------|--------------|
| General                        | Support                                           |                      |              |
| Connec                         | tion status                                       |                      |              |
|                                | Address Type:                                     | Manually Configured  |              |
|                                | IP Address:                                       | 10.156.15.101        |              |
|                                | Subnet Mask:                                      | 255.255.255.0        |              |
|                                | Default Scheway:                                  | 10.156.15.1          |              |
| (                              | Details                                           |                      |              |
| Windows<br>connecti<br>Repair. | s did not detect proble<br>ion. If you cannot cor | ems with this Repair | ปุ่ม Details |
|                                |                                                   | Close                |              |

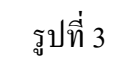

3. คลิกที่ปุ่ม Details จะปรากฏหน้าต่างคังรูปที่ 4

| Local Area Connection Status                              |                                    | 2 ×                            |
|-----------------------------------------------------------|------------------------------------|--------------------------------|
| Network Connection Details<br>Network Connection Details: |                                    | 2 🗙                            |
| Property                                                  | Value                              |                                |
| Physical Address<br>IP Address                            | 00-1A-A0-B9-4F-C7<br>10.156.15.101 | $\geq$                         |
| Default Gateway<br>DNS Server<br>WINS Server              | 10.156.15.1<br>10.11.34.6          | MAC Address และ IP Address     |
|                                                           |                                    | หมายเหตุ                       |
|                                                           |                                    | Physical Address = MAC Address |
|                                                           |                                    |                                |
|                                                           |                                    | Close                          |
|                                                           |                                    |                                |
|                                                           |                                    | Close                          |
| 51                                                        | าที่ 4                             |                                |
| <br>ງູາ                                                   | ไที่ 4                             | Close                          |

4. สามารถดู MAC Address และ IP Address ได้ที่หน้าต่างดังรูปที่ 4

## วิธีการเรียกดู Computer Name

- 1. คลิกขวาที่ My Computer ในหน้า Desktop
- 2. คลิกที่คำว่า Properties จะปรากฏหน้าต่างดังรูปที่ 2

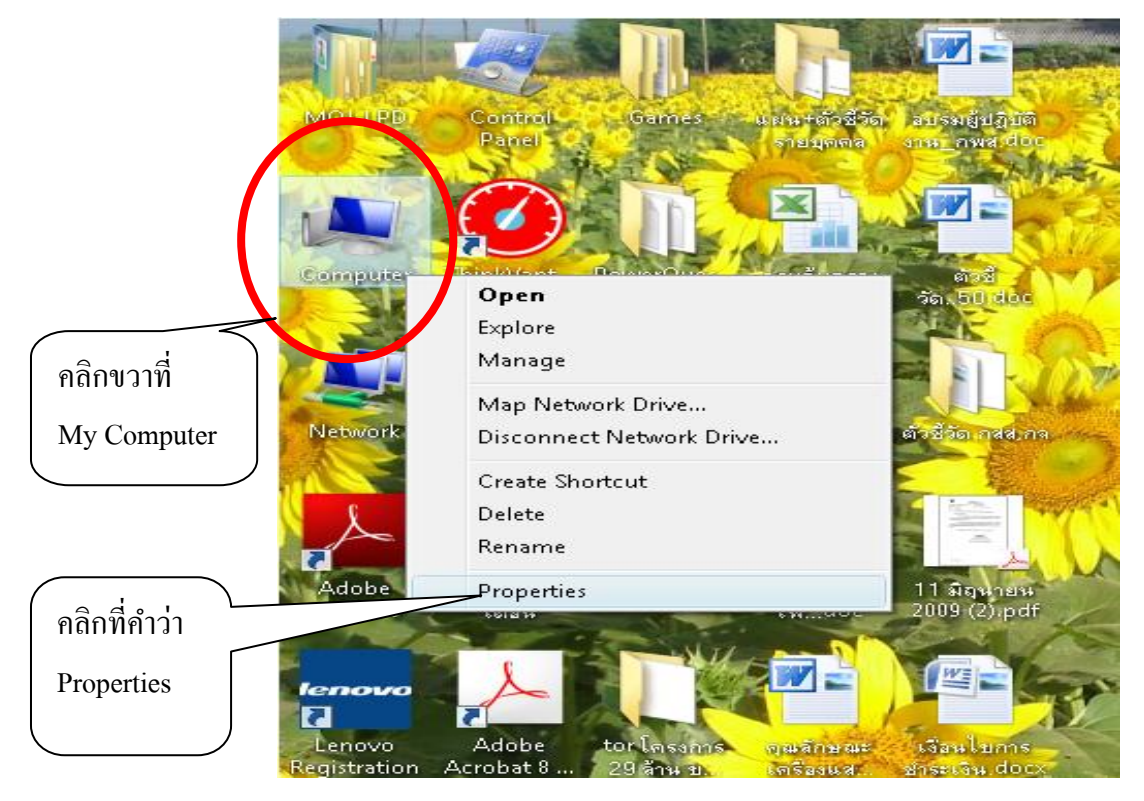

รูปที่ 1

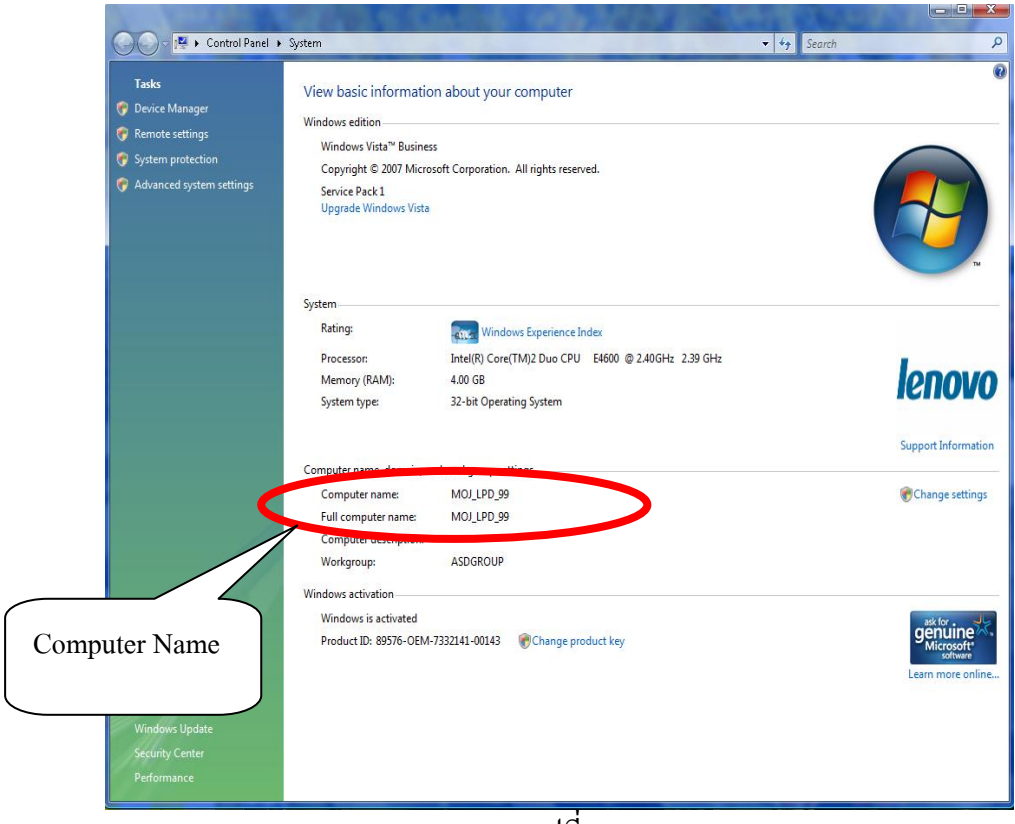

รูปที่ 2

3. สามารถดู Computer Name ในหน้าต่างดังรูปที่ 2 นี้

4. แต่ถ้าเครื่องคอมพิวเตอร์ที่ใช้อยู่เป็นระบบปฏิบัติการ Windows XP จะปรากฏหน้าต่างในรูปที่ 3 ซึ่ง สามารถดูที่คำว่า Computer Name ได้เช่นกัน

| System Restore                                           | Automatic Updates Remote                                     |
|----------------------------------------------------------|--------------------------------------------------------------|
| General                                                  | nputer Name Hardware Advanced                                |
| Windows use<br>on the networ                             | es the following informat คลิกที่หัวข้อ Computer Name<br>rk. |
| Computer description:                                    |                                                              |
|                                                          | For example: "Kitchen Computer" or "Mary's                   |
| Full computer name:                                      | truefast-vti6jh.                                             |
| Workgroup:                                               | WORKGROUP                                                    |
| domain and create a loc                                  | al user account, click Network                               |
| domain and create a loc<br>ID.                           | al user account, click Network                               |
| domain and create a loc<br>ID.<br>To rename this compute | er or join a domain, click Change.                           |
| domain and create a loc<br>ID.<br>To rename this compute | er or join a domain, click Change.                           |
| domain and create a loc<br>ID.<br>To rename this compute | er or join a domain, click Change. Change                    |
| domain and create a loc<br>ID.<br>To rename this compute | er or join a domain, click Change. Change                    |
| domain and create a loc<br>ID.<br>To rename this compute | er or join a domain, click Change. Change                    |

รูปที่ 3